## Member Self-Service Portal Enrollment - Dependent is No Longer a Full-Time Student

## **Disenroll from Dental and Vision Plans**

1. Once you've registered and logged into the Member Self-Service Portal, you'll be directed to the home page. Click View Detail under Life Events.

| ACCESSIBILITY VIEW |                                                            |                                                                       |                  |                        | 2 COMMUNICATION CENTER NOTIFICATIONS MY ACCOUNT CONTACT US LOGOUT |
|--------------------|------------------------------------------------------------|-----------------------------------------------------------------------|------------------|------------------------|-------------------------------------------------------------------|
|                    | HI DONALD                                                  |                                                                       |                  |                        |                                                                   |
|                    | Home                                                       |                                                                       |                  |                        |                                                                   |
|                    |                                                            | DONALD, her                                                           | e are some thin  | gs you need to do next | 4 )<br>4 )                                                        |
|                    |                                                            |                                                                       | 8                |                        |                                                                   |
|                    |                                                            |                                                                       | UPDATE YOUR      | EMAIL                  |                                                                   |
|                    | tools<br>My benefits<br>\$40.89<br>Your total per-pay cost | \$0.00 \$40.89<br>YOUR PRE-TAX PER-PAYFOUR POS<br>DEDUCTIONS DEDUCTIO | T. TAX PER PAY   | LIFE EVENTS            |                                                                   |
|                    | Benefitz                                                   | Coverage Options                                                      | Coverage Details |                        |                                                                   |
|                    | Medicar                                                    | EUTF HMO Keiser<br>Standard Medical<br>(Including Re) w/ Chiro        | Sef              |                        |                                                                   |
|                    | Prescription Drug                                          | No Coverage                                                           | No Caverage      |                        |                                                                   |
|                    | Dentel                                                     | EUTF Dantal                                                           | Two Party        | View details           |                                                                   |
|                    | Vision                                                     | EUTF Vision                                                           | Two Party        |                        |                                                                   |
|                    | Life Insurance                                             | EUTF Ufe Insurance                                                    | \$53,770         |                        |                                                                   |
|                    | View Benefits Selections                                   |                                                                       | Quick Actions    |                        |                                                                   |

2. Click **Start>** in the Dependent is No Longer a Full-time Student row.

Home

| Enroll & Make Cha                                                                                                    | anges                                                                   |                             |
|----------------------------------------------------------------------------------------------------|-------------------------------------------------------------------------|-----------------------------|
| UPDATE YOUR COVERAGE<br>To make changes to your current selections and/or p<br>your changes within a certain time period.<br>EVENTS | ersonal information, choose the applicable link from the table. In some | cases, you may need to make |
| Description                                                                                                    | Eligibility Period                                                      | Actions                     |
| Diseased due to Encollment in Other Courses                                                                                         | 45 days before and 45 days after the super date                         | Start \                     |
| Disenroll due to Enrollment in Medicaid Coverage                                                                                    | 60 days before and 60 days after the event date                         | Start >                     |
| Adoption                                                                                                    | 45 days of the event date                                               | Start >                     |
| Birth                                                                                                    | 180 days of the event date                                              | Start>                      |
| Civil Union                                                                                                    | 45 days of the event date                                               | Start>                      |
| Death of Dependent                                                                                                    | 730 days of the event date                                              | Start>                      |
| Dependent is No Longer a Full-time Student                                                                                          | 45 days of the event date                                               | Start>                      |
| Domestic Partnership                                                                                                    | 45 days of the event date                                               | Start>                      |
| Guardianship                                                                                                    | 45 days of the event date                                               | Start>                      |
| Leave of Absence Without Pay                                                                                                    | 45 days of the event date                                               | Start >                     |
| Loss of Coverage                                                                                                    | 45 days before and 45 days after the event date                         | Start >                     |
| Loss of Medicaid Coverage                                                                                                    | 60 days before and 60 days after the event date                         | Start >                     |
| Marriage                                                                                                    | 45 days of the event date                                               | Start >                     |
| Militany Losue of Absonce Mitheut Day                                                                                               | 45 days of the event date                                               | Start                       |

1

3. Window reminds you to change student status from "Yes" to "No" in the Family Step prior to removing child from dental and vision plans. Click **Continue**.

| UPDATE YOUR COVER                                        | AGE                                                                                  |                                                                                                    |                       |
|----------------------------------------------------------|--------------------------------------------------------------------------------------|----------------------------------------------------------------------------------------------------|-----------------------|
| To make changes to your c<br>your changes within a certa | urrent selections and/or pe<br>ain time period.                                      | rsonal information, choose the applicable link from the table. In some ca                                                          | ases, you may need to |
| EVENTS                                                   |                                                                                      |                                                                                                    |                       |
| Description                                              |                                                                                      | Eligibility Period                                                                                                    | Actions               |
| Life Event                                               | Dependent is No                                                                      | b Longer a Full-time Student $	imes$                                                                                               |                       |
| Disenroll due to Enrollme                                | The numose of this enrollment event is to remove your ineligible dependent from your |                                                                                                    | Start >               |
| Disenroll due to Enrollme                                | and vision plans. You mu<br>Step prior to removing yo                                | st edit your dependent's Student Status from Y to N in the <b>Family</b><br>our dependent child from your dental and vision plans. | Start>                |
| Adoption                                                 |                                                                                      |                                                                                                    | Start >               |
| Birth                                                    |                                                                                      | Cancel Continue                                                                                                    | Start>                |
| Civil Union                                              |                                                                                      | 45 days of the event date                                                                                                    | Start >               |
| Death of Dependent                                       |                                                                                      | 730 days of the event date                                                                                                    | Start >               |
| Dependent is No Longer a                                 | Full-time Student                                                                    | 45 days of the event date                                                                                                    | Start >               |
| Dava astia Davta avalaira                                |                                                                                      | 45 days of the event date                                                                                                    | Start >               |

4. Enter event date then click Continue.

|      |                                                         |                                                 | Contractor                                               | í                                                                                                    |
|------|---------------------------------------------------------|-------------------------------------------------|----------------------------------------------------------|----------------------------------------------------------------------------------------------------|
| Home |                                                         |                                                 | Depende<br>Full-time                                     | ent is No Longer a<br>Student                                                                            |
|      | Enroll & Make Change                                    |                                                 | The time limit with<br>of Dependent is No<br>event date. | in which you may make your changes as a result.<br>9 Longer a Full-time Student is <b>45 days of the</b> |
|      | UPDATE YOUR COVERAGE                                    |                                                 | ENTER THE EVENT D                                        | ATE*                                                                                                    |
|      |                                                         |                                                 | ay need 12                                               | 15 2023                                                                                                  |
|      | EVENTS                                                  |                                                 |                                                          |                                                                                                    |
|      |                                                         | Eligibility Period                              | Contin                                                   | ue Cancel                                                                                                |
|      | Life Event                                              |                                                 |                                                          |                                                                                                    |
|      | Diserval due to Enrollment in Other Coverage            | 45 days before and 45 days after the event date | Start.)                                                  |                                                                                                    |
|      |                                                         | 60 days before and 60 days after the event date | Start D                                                  |                                                                                                    |
|      |                                                         | 45 days of the event date                       | Stort)                                                   |                                                                                                    |
|      |                                                         |                                                 | Start)                                                   |                                                                                                    |
|      |                                                         | 45 days of the event date                       | Start)                                                   |                                                                                                    |
|      |                                                         |                                                 | Start 3                                                  |                                                                                                    |
|      | Dependent is No Longer a Full-time Student              | 45 days of the event date                       | Start)                                                   |                                                                                                    |
|      |                                                         |                                                 | Start)                                                   |                                                                                                    |
|      |                                                         | 45 days of the event date                       | Start                                                    |                                                                                                    |
|      |                                                         | 45 days of the event date                       | Start >                                                  |                                                                                                    |
|      |                                                         | 45 days before and 45 days after the event date | Start)                                                   |                                                                                                    |
|      |                                                         |                                                 | Start >                                                  |                                                                                                    |
|      |                                                         | 45 days of the event date                       | Start)                                                   |                                                                                                    |
|      | An Image of a state of all research states (c) of their | set all the set of the second state.            | Prove D                                                  | -                                                                                                    |

5. Under the dependent's name that is no longer a full-time student, click View Details.

| ACCESSIBILITY VIEW |                |                                                                                                    |                                                                                                    | 2 COMMUNICATION CENTER NOTIFICATIONS MY ACCOUNT CONTACT US LOGOUT |
|--------------------|----------------|----------------------------------------------------------------------------------------------------|----------------------------------------------------------------------------------------------------|-------------------------------------------------------------------|
| Home               |                |                                                                                                    |                                                                                                    | ۲                                                                 |
| 👪 Family           | 🗿 Health Plans | 🗞 Life Insurance 🛛 🖉 Complete                                                                                                    | your Enrollment                                                                                                    |                                                                   |
|                    |                | Dependent is No Longer a Full-time Str.<br><b>Family</b><br>Please review your family members ou<br>remove family members if the informat<br>enter all benefit leighbe dependents, e<br>medical, prescription drug, dental and<br>added or listed below to be enrolled in | dent - December 5, 2023<br>rently on file. You may add, update or<br>tion displayed is not accurate. Please<br>en if you are not errolling them in your<br>or vision plans. Dependents must be<br>coverage. |                                                                   |
|                    |                | Add Fannily Member  DONALD DUCK  Relationship Myself D.O.B jan 1, 1980  View Details  Q Your employer has provided us ye enrollment.                                                                                                    | Dillon Duck                                                                                                    |                                                                   |
| ( Previous         |                |                                                                                                    |                                                                                                    | (Net )                                                            |
|                    |                |                                                                                                    |                                                                                                    |                                                                   |

6. Under "Currently a full-time student?", select "No" and click Save.

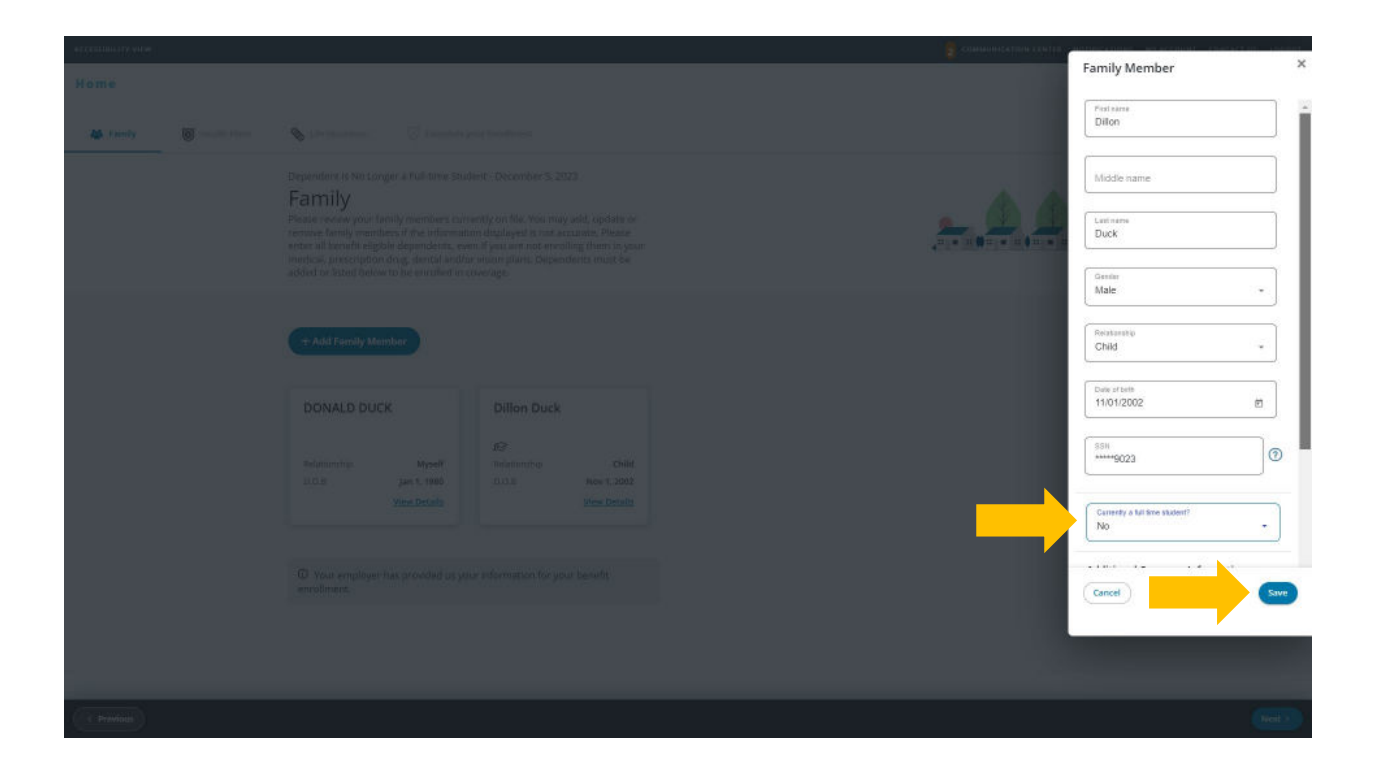

## 7. Click **Next** in the bottom right corner.

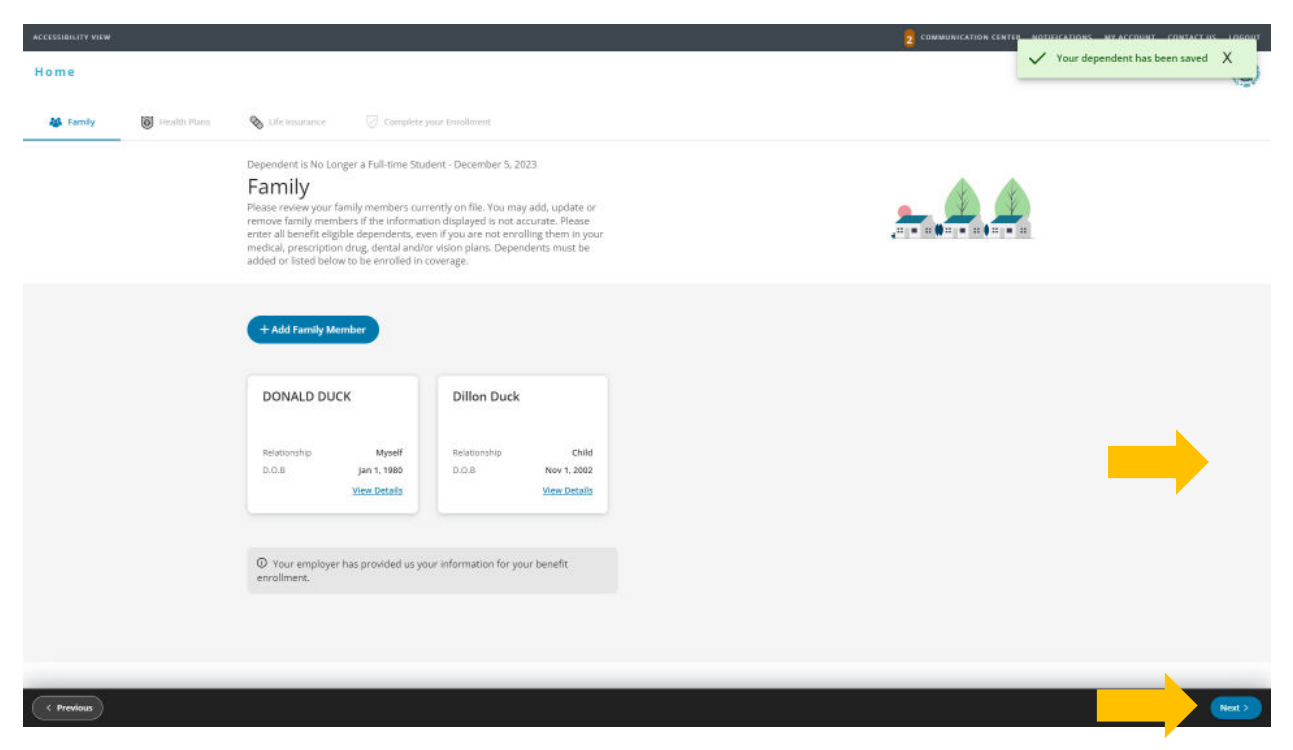

8. Review health plans. The "Dependent Is No Longer a Full-Time Student" event applies to dental and vision plan enrollment only. Dependent children can be enrolled in medical and prescription drug plans until age 26, regardless of whether they are a full-time student or not. Click Next to continue.

| ACCESSIBILITY VIEW |                |                                                                                                    |                                                                                                    |                                               | 2 COMMUNICATION CENTER NOTIFICATIONS MY ACCOUNT CONTACT US LOGOUT                                                                                                    |
|--------------------|----------------|----------------------------------------------------------------------------------------------------|----------------------------------------------------------------------------------------------------|-----------------------------------------------|----------------------------------------------------------------------------------------------------|
| Home               |                |                                                                                                    |                                                                                                    |                                               | ۲                                                                                                    |
| 👪 Family           | 😈 Health Plans | 🗞 Elfe Insurance 🛛 🖉 Com                                                                                                    | lete your Enrollment                                                                                                    |                                               |                                                                                                    |
|                    |                | Dependent is No Longer a Full-time S<br>Health Plans                                                                                                    | tudent - December 5, 2023                                                                                                    | Vition                                        | Ĩ                                                                                                    |
|                    |                |                                                                                                    | rug Dentar                                                                                                    | Value                                         |                                                                                                    |
|                    |                | Important information     Medical     Iacknowledge that I have read, und<br>binding arbitration and give up our<br>membership in delivery of services<br>Here | lerstood, and agree to the Kaiser Fou<br>constitutional rights to a jury trial for<br>or items. By clicking submit I underst | ndation Heal<br>any claims a<br>and this acti | Ith Plan arbitration agreements I, on behalf of myrolif, my heirs, relations: and envolved dependents, agree to,<br>agricum Kaiser and its health care providers for alleged ideation of any duty sinting out of or related to<br>on serves as my electronic agneture of agreement. Complete copy of the Arbitration Agreement is available |
|                    |                | Medical ①                                                                                                    |                                                                                                    |                                               |                                                                                                    |
|                    |                | Select who is covered                                                                                                    | EUTF HMO Kaiser<br>Standard Medical<br>(Including Rx) w/<br>Chiro<br>\$25.00<br>per pay                                      | 0                                             |                                                                                                    |
| < Previous         |                | Cost<br>\$33                                                                                                    | per pay period:<br>00                                                                                                    | s .                                           | Employer cost per pay period:<br>1239.05<br>Size all benefits and costs                                                                                                    |

9. Prescription drug coverage is bundled with medical plans. Click Next to continue.

| ACCESSIBILITY VIEW |              |                                                                                                    | 2 COMMUNICATION CENTER NOTIFICATION | S MY ACCOUNT CONTACT US | LOGOUT |
|--------------------|--------------|----------------------------------------------------------------------------------------------------|-------------------------------------|-------------------------|--------|
| Home               |              |                                                                                                    |                                     |                         | ۲      |
| 👪 Family           | Health Plans | 🗞 Life Insurance 😔 Complete your Enrollment                                                                                                    |                                     |                         |        |
|                    |              | Dependent is No Longer a Full-time Student - December 5, 2023<br>Health Plans                                                                                                    | Ę                                   |                         |        |
|                    |              | Medical Prescription Drug Dental Vision                                                                                                    |                                     |                         |        |
|                    |              | Important information     Prescription Drug Kaiser Non-Medicare and Medicare medical plans include Prescription Drugs. You cannot enrol in the EUTF PPD Prescription Drug Plan. Prescription Drug |                                     |                         |        |
|                    |              | Prescription Drug<br>\$0<br>per pay                                                                                                    |                                     |                         |        |
| _                  |              | No Coverage<br>Option<br>No Coverage<br>Category<br>Cost our cessore<br>Cost our cessore<br>Cost our cessore<br>Cost our cessore<br>Cost our cessore                                              |                                     |                         |        |
| < Previous         |              | cooper pay period:     employer cost per pay period:     133.00     1239.05     See all benefits and costs                                                                                        |                                     |                         | iext > |

10. Review dental plan enrollment. Dependent that is no longer a full-time student has a slash next to their name and is marked ineligible and no longer enrolled in the plan. The cost listed for each plan is per pay period. Click Next to continue.

| ACCESSIBILITY VIEW |                | 2 COMMUNICATION CENTER NOTIFICATIONS MY ACCOUNT CONTACT US LOBOUT                                                                                                    | ľ |
|--------------------|----------------|----------------------------------------------------------------------------------------------------|---|
| Home               |                |                                                                                                    |   |
| 👪 Family           | 👸 Health Plans | 🗞 Life Insurance 🛛 😔 Complete your Divuliment                                                                                                    |   |
|                    |                | Dependent is No Longer a Full-time Student - December 5, 2023 Health Plans                                                                                                    |   |
|                    |                | webcai Prescription only Demain Vision                                                                                                    | ł |
|                    |                | Important Information     Dental According to the waiting period requirements for this plan, coverage will begin on December 16, 2023                                                                                                    |   |
|                    |                | Dental ①                                                                                                    | 1 |
|                    |                | Select who is covered EUTF Dental O Kara Select was a selected by Select was a selected by Select was a selected by Selected Bara Selected Bara Selected Bar |   |
|                    |                | Stitus Dack<br>Child<br>ST.16<br>per pay                                                                                                    | ļ |
|                    |                | 🛞 Scrall down                                                                                                    |   |
| < Previous         |                | Cost per pay pende: Employer cost per pay pende:<br>\$33.00 \$239.05 \$\$\$\$\$\$\$\$\$\$\$\$\$\$\$\$\$\$\$\$\$\$\$\$\$\$\$\$\$\$\$\$\$\$\$\$                                                                                                    | ļ |

11. Review vision plan enrollment. Dependent that is no longer a full-time student has a slash next to their name and is marked ineligible and no longer enrolled in the plan. Click Next to continue.

| ACCESSIBILITY VIEW |              |                                                                                                    | 2 COMMUNICATION CENTER NOTIFICATIONS MY ACCOUNT CONTACT US LOGOUT |
|--------------------|--------------|----------------------------------------------------------------------------------------------------|-------------------------------------------------------------------|
| Home               |              |                                                                                                    | ۲                                                                 |
| 👪 Family           | Health Plans | 🗞 Life Insurance 🛛 🖓 Complete your Envolument                                                                                             |                                                                   |
|                    |              | Dependent is No Longer a Full-time Student - December 5, 2023<br>Health Plans                                                             | <b>E</b>                                                          |
|                    |              | Medical Prescription Drug Dental Vision                                                                                                   |                                                                   |
|                    |              | Important information     Vision     According to the waiting period requirements for this plan, coverage will begin on December 16, 2023 |                                                                   |
|                    |              | Vision ()                                                                                                    |                                                                   |
|                    |              | Select who is covered EUTF Vision                                                                                                    |                                                                   |
|                    |              | Chid Stillen Duck \$0.84                                                                                                    |                                                                   |
| < Previous         |              | Cost per pay period:<br>\$33.00 \$23.05<br>\$55 see all possible costs                                                                    | (100)                                                             |

- 12. For State and County of Maui employees, review premium conversion plan selection then click Next. All other employees, skip to step 13.
- 13. Review life insurance enrollment then click Next.
- 14. Review enrollment changes, cost summary and terms and conditions. If you agree to the terms and conditions, check the box next to "I agree to the terms and conditions" and then click Complete Enrollment.
- 15. Your enrollment request has been submitted. There are no required supporting documents for this event. Review enrollment and COBRA documents from the homepage under Communication Center in the upper black navigation bar. Click Next to take a survey or to navigate back to the homepage.